## SSTU0153 – Applicants by course

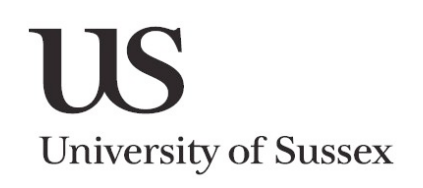

## Searching for Applicants by course

The Applicants by course screen enables you to search for applicants by their programme of study.

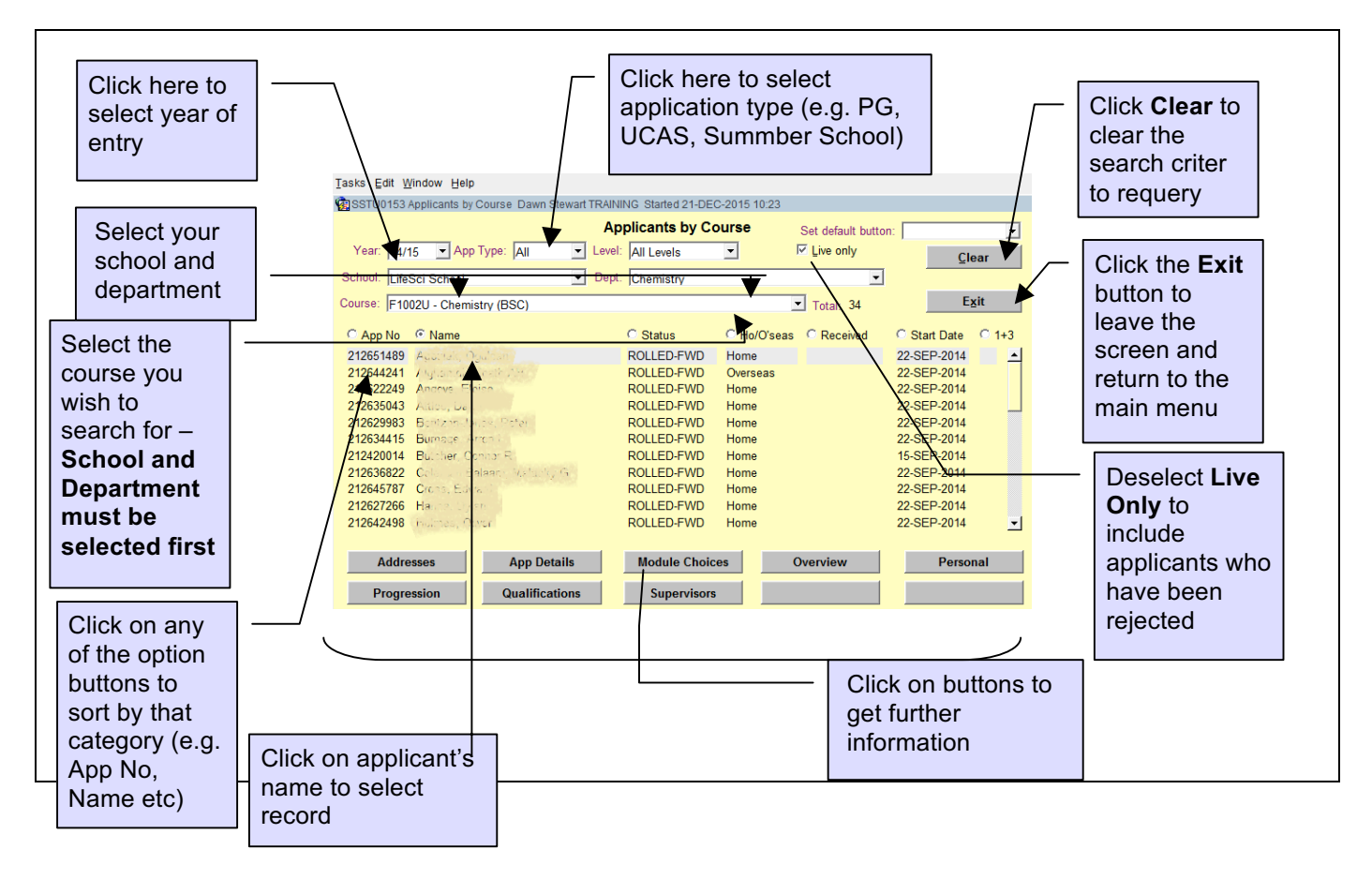

## Using the Default Option

Use the default option when you want to look at specific information about a set of applicants. The default option will remain in the search criteria until the blank default option is chosen.

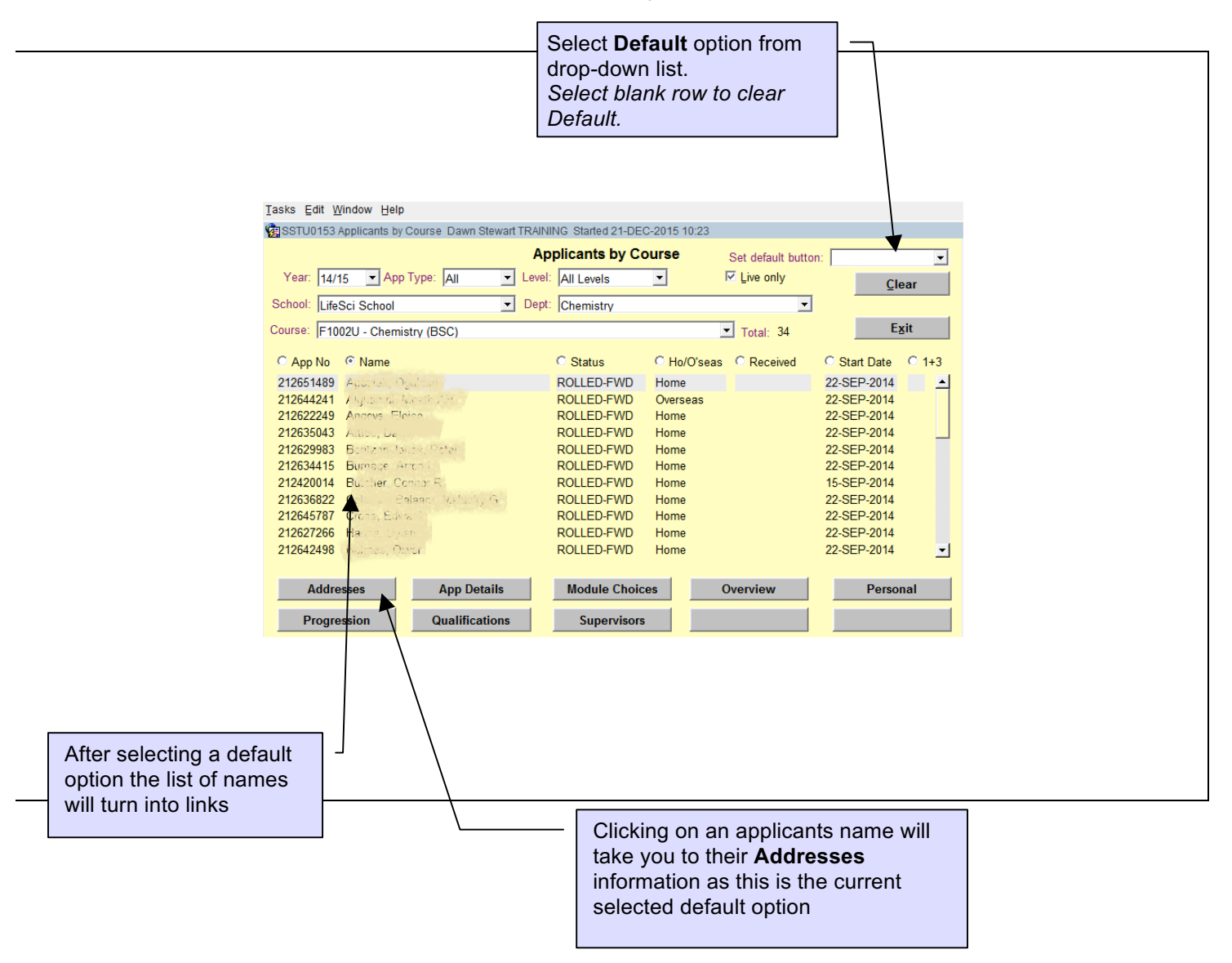